総コンPCシステム

2025年3月10日

雇用保険料率バージョンアップ手順【ダウンロード版】

①バージョン番号を確認する。

「メインメニュー」画面左下の「システム情報処理履歴」ボタンをクリック⇒ 画面左上「システム情報」欄の「保険料率バージョン」が以下の値と一致して いることを確認してください。

・保険料率バージョン = 「20240401」

2 データのバックアップを行う。

「メインメニュー」画面右の「総コンシステムバックアップ」ボタンをクリック ⇒ 「データの保存処理」をクリックしてから『実行』ボタンをクリック ⇒「保存する 場所」の選択と「ファイル名」の入力を行ってから『保存』ボタンをクリック

③ 雇用保険料率のバージョンアップを行う。

「メインメニュー」画面右下の「データの提出・取込」ボタンをクリック⇒「データの 取り込み(計算センター→事務組合)」ボタンをクリック⇒「料率データをダウン ロードして取り込む」をクリックしてから「実行」ボタンをクリック⇒メッセージに 従い、処理してください。

④ バージョン番号を確認する

「メインメニュー」画面左下の「システム情報処理履歴」ボタンをクリック⇒ 画面左上「システム情報」欄の「保険料率バージョン」が以下の値と一致して いることを確認してください。

・保険料率バージョン = 「20250401」

<令和7年度の雇用保険料率>

令和7年度概算(雇用保険料)は、下記の料率で計算します。

【 一 般 の 事 業 】 14.5 / 1,000
【 農林水産・清酒製造の事業】 16.5 / 1,000
【 建 設 の 事 業 】 17.5 / 1,000

以 上